# [2010.10]

(주)챔프정보

실루엣 팀

help@champit.co.kr

http://www.champit.co.kr

# [모듈병합 매뉴얼]

[모듈병합은 실루엣을 사용하여 병렬개발 지원 기능에서 복수의 모듈을 병합하는

기능 매뉴얼입니다]

변경이력

| 버전  | 일자         | 내용   | 수정자 |
|-----|------------|------|-----|
| 1.0 | 2010-10-25 | 초안작성 | 박병준 |

# 목 차

| 제1부: 모듈병합 소개        | 4  |
|---------------------|----|
| 제1장: 병렬개발과 모듈병합의 이해 | 4  |
| 병합에 필요한 모듈의 구성      | 4  |
| 제2장: 상태의 유형과 해석     | 6  |
| 제2부: 모듈병합 기능        | 8  |
| 제3장: Module 정보      | 9  |
| 제4장: 옵션             | 10 |
| 제5장: 검색결과 필터        | 11 |
| 제6장: 병합작업           | 11 |
| 올림 / 내림             | 12 |
| 열기(병합)              | 12 |

#### 제1부: 모듈병합 소개

모듈병합에 필요한 기본적인 조건 및 상태에 대한 설명을 소개합니다.

#### 제1장: 병렬개발과 모듈병합의 이해

병렬개발이라는 용어는 하나의 소스를 여러 개발자가 동시에 개발하는 경우를 말합 니다.

작게는 동일한 개발팀 내에서 일시적으로 하나의 소스를 2명의 개발자가 동시에 수 정해야 하는 경우와 좀 크게는 운영중인 모듈(업무, 프로젝트) 전체를 별도의 개발팀 을 조직해서 일정기간 동안 수정하는 경우입니다.

전자는 파일 하나의 Branch와 Merge의 관점이지만, 후자의 경우는 모듈 전체의 Branch와 Merge의 기능으로 사용됩니다.

본 매뉴얼에서 제공하는 모듈병합의 기능은 후자. 즉, 모듈 전체의 Branch와 Merge 를 위한 기능입니다.

#### 병합에 필요한 모듈의 구성

모듈병합은 항상 3가지 모듈의 상태를 염두에 두고 개발되었습니다.

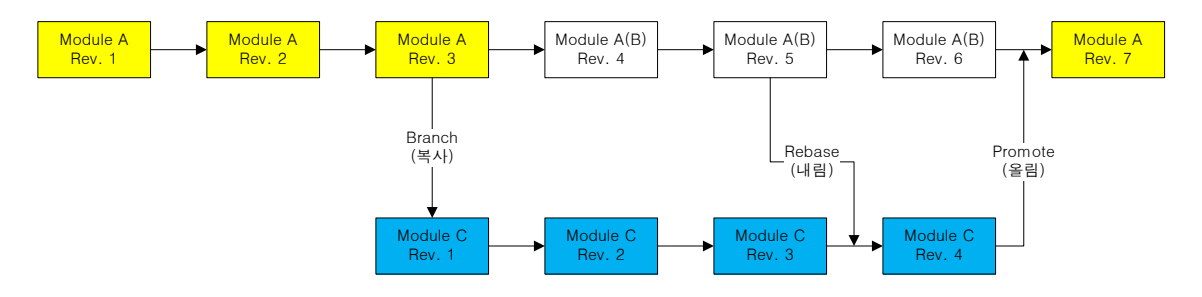

모듈상태 다이어그램

위 그림에서 하나의 모듈은 일정시점(Module A, Rev. 3)에 다른 모듈로 복사(Module C, Rev. 1)되어 병렬 개발되는 모습을 보여 줍니다.

이러한 상황은 웹 포탈 등에서 운영중인 서비스에 부가적인 하위 서비스를 SI 프로 젝트로 추가하는 작업등에서 흔히 보여지고, 실루엣과 같은 Package S/W에서 하나 의 중심버전(Mainline)을 기반으로 각 사이트마다 일정범위의 커스터마이징을 해서 납품하는 경우에도 발생하는 상황입니다.

4

A. 원본(Base)

원본은 정확하게 복제(Branch)를 생성하는 시점의 소스입니다. 위 다이어그램에 서는 Module A, Rev. 3이 되는 것입니다.

일반적인 경우 복사해서 생성한 Module C, Rev. 1의 경우에도 원본과 동일하겠 지만, 필요에 따라서는 일부 파일만 복사 할 수도 있을 것입니다.

이 때 중요한 점은 복사본을 만든 시점. 즉, 원본(Base)은 시간상으로 그 의미를 가집니다.

B. 기준(Mainline)

기준은 복사본의 작업이 완료된 다음 다시 합쳐 저야 하는 소스입니다. 당연히 원본이 그 기준이 됩니다. 다만, 원본이 변화하지 않고 그 상태를 계속 유지한다 면, (곰곰이 생각해 보면) 3가지 모듈의 상태가 성립하지 않습니다. ⓒ

그렇기 때문에, 복사본을 만든 이후에 작업되는 원본을 기준(Mainline)으로 부릅 니다.

C. 작업(Branch)

작업은 복사된 작업본으로 작업이 완료된 다음 (일반적인 경우)없어져야 하는 소 스 입니다. 물론 Mainline과 Branch가 계속해서 지속되는 경우도 발생 합니다.

#### Tip 실루엣에서 Branch를 만드는 방법?

실루엣은 명시적으로 모듈의 Branch를 생성하는 메뉴를 제공하지 않습니다. 실루 엣에서 가장 간단하게 모듈을 복제(Branch)하는 방법은 프로젝트 등록정보에서 프 로젝트정보를 복사 한 다음, 작업영역에 있는 소스를 복사된 프로젝트에 추가하는 것입니다.

즉, 새로 프로젝트 하나 만들어서 최종 소스 전부 추가하는 것입니다.

5

## 제2장: 상태의 유형과 해석

상태는 3개지 모듈의 CRC32값을 비교한 값을 가지고 판단하는 것입니다

Flag는 3가지 유형의 값을 보여주는 것으로 0 = 없음, 1,2,3은 값이 동일 한지를 의 미 합니다.

예를 들어서 1-1-2는 Base와 Mainline이 동일하고 Branch만 다르다는 것을 의미합 니다.

| 상태 | Flag    | 해석                                                               |
|----|---------|------------------------------------------------------------------|
| 동일 | 1-1-1   | 파일이 전혀 변경되지 않은 경우이다.                                             |
| 완료 | 0-1-1   | 완료는 Base에 비교해서 병합작업이 완료된 경우이다. 실                                 |
|    | 1-0-0   | 제 파일이 수정된 경우이기도 하지만, 파일이 동일하게<br>산제되거나 츠가되 경으도 포하되다              |
|    | 1-2-2-  | 국제되지의 무지난 8구조 조묘난의.                                              |
| 올림 | 0-0-1   | 올림은 Branch에서 변경 혹은 추가된 것으로 필요하다면                                 |
|    | 1-1-2   | Mainline에 반영 해야 하는 대상이다                                          |
| 내림 | 0-1-0   | 내림은 Mainline에서 변경 혹은 추가된 것으로 필요하다                                |
|    | 1-2-1   | 면 Branch에 반영 해야 하는 대상이다                                          |
| 검토 | 검토는 상황( | 에 따라서 사용자의 판단이 필요한 경우이다.                                         |
|    | 소스의 내용을 | 을 판단하고, 파일의 생성시간을 참조 해서 처리방법을 판                                  |
|    | 단 해야 한다 |                                                                  |
|    | 1-0-1   | (일반적으로) Mainline에서 삭제된 파일이 Branch에 아직                            |
|    |         | 남아 있는 경우일 가능성이 높다. Mainline의 삭제이력을                               |
|    |         | 조사하자.                                                            |
|    | 1-0-2   | Mainline에서는 삭제되었는데, Branch에서는 변경된 경우                             |
|    |         | 이다. Branch에서 계속 사용되고 있거나 그냥 변경 되었                                |
|    |         | 을 수 있다. Branch의 체크인 이력을 조사해서 누가 변경                               |
|    |         | 했는지 추적하자.                                                        |
|    | 1-1-0   | (일반적으로) Branch를 생성 할 때 제외한 파일일 가능성                               |
|    |         | 이 높다. 물론 Branch에서 필요에 의해서 삭제 했을 수도<br>있다. Branch 생성시점의 이력을 조사하자. |
|    |         |                                                                  |

| 상태 | Flag  | 해석                                                                        |
|----|-------|---------------------------------------------------------------------------|
|    | 1-2-0 | Branch에는 포함되어 있지 않은데, Mainline에서는 수정<br>되고 있는 경우이다. Branch 생성시점의 이력을 조사하자 |
| 병합 | 1-2-3 | 양쪽 모두에서 변경된 경우이다.3WayDiff를 사용해서 어<br>떤 내용이 변경되었는지 조사하자                    |
| 기타 | ?-?-? | 위 경우에 해당하는 않는 Case이다. 실루엣 개발팀에게<br>알려주자.                                  |

## 제2부: 모듈병합 기능

모듈병합 기능을 사용하기 위해서는 Workspace > 프로젝트 > 모듈병합을 실행한다.

| Silhouette - [Module Merge] |          |         | - y 30  | -    |
|-----------------------------|----------|---------|---------|------|
| 💽 파일(F) 시스템관리(M) 베이스러       | 라인관리(B)  | 프로젝트(P) | 구성항목(E) | ) 🗄  |
| 👔 🖉 🔅 🔅 🕪 🕼                 | <b>N</b> | 📌 활성화설  | 정 🕨     | Ø. 1 |
| 프로젝트 ×                      |          | 📕 작업영역  | 설정      |      |
| 전체 보기 👻                     | 검색       | 📃 작업영역  | 초기화     | 림    |
| 프로젝트 경로                     | Module 정 | 💊 새도끄짐  |         |      |
| Project Group 01            | A 원본(Ba  | 🖻 자원검색  |         | ory  |
|                             | B기준(Ma   | 이력보기    |         |      |
| M01-02                      | - 704    |         |         | Ľ.,  |

모듈병합 실행메뉴 (메뉴정보는 달라질 수 있음)

| 👺 파일(F) 시스템관리(M) 베이 |                |                                                                                                    |                                                                                                    |                                                               |                                                                                                  | -                                         | -                                                        |                                                                                                    | -                                                                                |                                                                                    | head to be a fille                             | -                                                                                                    |
|---------------------|----------------|----------------------------------------------------------------------------------------------------|----------------------------------------------------------------------------------------------------|---------------------------------------------------------------|--------------------------------------------------------------------------------------------------|-------------------------------------------|----------------------------------------------------------|----------------------------------------------------------------------------------------------------|----------------------------------------------------------------------------------|------------------------------------------------------------------------------------|------------------------------------------------|----------------------------------------------------------------------------------------------------|
|                     | 스라인관리(B) 프로    | 적트(P) 구:                                                                                                    | 성향목(E                                                                                                    | 버전관리 도                                                        | ·구(V) 초회 및 리                                                                                     | <b>平</b> 트(                               | S) 7                                                     | 방(W) 도움말!                                                                                                    | H)                                                                               |                                                                                    |                                                | 6                                                                                                    |
| 1                   | 3903           | 666                                                                                                    | 14                                                                                                    | 2 12 1                                                        |                                                                                                  |                                           |                                                          |                                                                                                    |                                                                                  |                                                                                    |                                                |                                                                                                    |
| 로적트                 | ×              | 12 1                                                                                                    |                                                                                                    | 80                                                            | 0                                                                                                |                                           |                                                          |                                                                                                    |                                                                                  |                                                                                    |                                                |                                                                                                    |
| 체 보기                | · 검색           | 1기 음립                                                                                                    | 4                                                                                                    | Excel                                                         | 달기                                                                                               |                                           |                                                          |                                                                                                    |                                                                                  |                                                                                    |                                                |                                                                                                    |
| 로젝트 경로              | Module 정보      |                                                                                                    |                                                                                                    |                                                               |                                                                                                  |                                           |                                                          |                                                                                                    |                                                                                  |                                                                                    |                                                |                                                                                                    |
| 😪 Project Group 01  | A SH(Base)     | Berositoru                                                                                                    | Renosi                                                                                                    | topy://Broject.                                               | Group 01 M01-011-                                                                                | 1                                         |                                                          |                                                                                                    |                                                                                  |                                                                                    |                                                | 1.                                                                                                    |
| - 🥩 M01-01          | - 78 76 (1997) |                                                                                                    |                                                                                                    |                                                               |                                                                                                  |                                           |                                                          |                                                                                                    |                                                                                  |                                                                                    |                                                | -                                                                                                    |
| - 🥌 M01-02          | B 기꾼(Main):    | LOCA                                                                                                    | Local:/                                                                                                    | C:WUSers#ha                                                   | illenit WDownloads 77                                                                            | Comp                                      | onen                                                     | ts_short_L_M                                                                                                    |                                                                                  |                                                                                    | S                                              |                                                                                                    |
| - 🥌 M01-03          | C 작업(Branch    | c Remote                                                                                                    | Remot                                                                                                    | :://down@192.                                                 | 168.10.115:21/Com                                                                                | poner                                     | ts_S                                                     | nort_R_A                                                                                                    |                                                                                  | P                                                                                  | S                                              |                                                                                                    |
| * Project Group 02  | 음선             |                                                                                                    |                                                                                                    |                                                               |                                                                                                  |                                           |                                                          |                                                                                                    |                                                                                  |                                                                                    |                                                |                                                                                                    |
| Remote01-01         | 2020 TL        | ASCII                                                                                                    | <asci< td=""><td>화장자를 입력</td><td>벽하십시오&gt;</td><td></td><td></td><td></td><td></td><td></td><td></td><td>1</td></asci<> | 화장자를 입력                                                       | 벽하십시오>                                                                                           |                                           |                                                          |                                                                                                    |                                                                                  |                                                                                    |                                                | 1                                                                                                    |
|                     | 500            | Diamere                                                                                                    | Gene                                                                                                    | TATLE OIL                                                     | BELAUR                                                                                           |                                           |                                                          |                                                                                                    |                                                                                  |                                                                                    |                                                | 1                                                                                                    |
|                     |                | De lai y                                                                                                    | S DE LOS                                                                                                    | 110/20                                                        | 4018/11/2                                                                                        |                                           |                                                          |                                                                                                    |                                                                                  |                                                                                    |                                                |                                                                                                    |
|                     |                | 相因                                                                                                    | <\41.71                                                                                                    | 을 확장사를 입                                                      | 데하면서요>                                                                                           |                                           |                                                          |                                                                                                    |                                                                                  |                                                                                    |                                                |                                                                                                    |
|                     | ASCII CRC컴시    | : 🔽 공백 무                                                                                                    | AI .                                                                                                    | ☑ 대소문자 5                                                      | 구시 (빈물은                                                                                          | 모두                                        | 무시                                                       | . 확장자 없는                                                                                                    | 것은 Binary 계                                                                      | 산.)                                                                                |                                                |                                                                                                    |
|                     | 김색결과 필터        | Ē.                                                                                                    |                                                                                                    |                                                               |                                                                                                  |                                           |                                                          |                                                                                                    |                                                                                  |                                                                                    |                                                |                                                                                                    |
|                     | 파일명:           |                                                                                                    |                                                                                                    |                                                               |                                                                                                  |                                           |                                                          |                                                                                                    |                                                                                  |                                                                                    |                                                |                                                                                                    |
|                     | m.2004.        | ▼ 동알                                                                                                    |                                                                                                    | ✓ 출범                                                          | ☑ 검토                                                                                             |                                           | 7                                                        | 기타                                                                                                    |                                                                                  |                                                                                    |                                                |                                                                                                    |
|                     | m20.           | ▼ 완료                                                                                                    |                                                                                                    | 교대림                                                           | ♥병합                                                                                              |                                           |                                                          |                                                                                                    |                                                                                  |                                                                                    |                                                |                                                                                                    |
|                     | Hodule Hero    | list                                                                                                    |                                                                                                    |                                                               |                                                                                                  |                                           |                                                          |                                                                                                    |                                                                                  |                                                                                    |                                                |                                                                                                    |
|                     | PIR.           | 31 7                                                                                                    | 1 2 224                                                                                                    |                                                               |                                                                                                  |                                           |                                                          |                                                                                                    |                                                                                  |                                                                                    |                                                | _                                                                                                    |
|                     | ===:           | 121 E                                                                                                    | 1 2,524                                                                                                    | mpec                                                          |                                                                                                  |                                           |                                                          |                                                                                                    |                                                                                  |                                                                                    |                                                |                                                                                                    |
|                     | 25             |                                                                                                    | 상태                                                                                                    | Pin 상태술                                                       | 10                                                                                               | A                                         | B                                                        | C A CRC32                                                                                                    | B CRC32                                                                          | C CRC32                                                                            | A SIZE                                         | E                                                                                                    |
|                     |                | x<br>1-0<br>0-0-1.btt<br>0-1-0.btt<br>0-1-2.btt<br>1-0-1.btt<br>1-0-1.btt<br>1-0-1.btt<br>1-0-1.btt<br>1-1-0.btt<br>1-1-1.btt<br>1-1-2.btt<br>1-1-2.btt<br>1-2.btt | 여 김 김 성 성 여 박 박 박 전 정 박<br>한 월 31 19 19 20 20 70 70 10 10 10 70                                                         | Brand<br>Mainlir<br>Merge<br>Brand<br>Brand<br>Brand<br>Brand | h >> Mainine 백사<br>월요<br>월요<br>아서지대부 확인<br>아버경사항 확인<br>아누락(대부 확인<br>아 >> Mainine 백사<br>아누락(대부 확인 | 1<br>0<br>0<br>0<br>1<br>1<br>1<br>1<br>1 | 0<br>0<br>1<br>1<br>0<br>0<br>0<br>1<br>1<br>1<br>1<br>2 | <ul> <li>1653902A</li> <li>1</li> <li>2</li> <li>3AA2234D</li> <li>3AA2234D</li> <li>3AA2234D</li> <li>3A02534D</li> <li>3C005099</li> <li>3AA2234D</li> <li>3AA2234D</li> <li>3AA2234D</li> <li>3AA2234D</li> </ul> | 3AA2234D<br>23E0E83C<br>3AA2234D<br>3AA2234D<br>70DD5D99<br>3AA2234D<br>63A922E0 | 34A2234D<br>3AA2234D<br>D4E355E4<br>3AA2234D<br>570E7677<br>70DD 5D99<br>833D 1440 | 13<br>7<br>7<br>7<br>7<br>7<br>14951<br>7<br>7 | a second second s |
|                     | -              | 1-2-1.txt                                                                                                    | LE                                                                                                    | Mainlin                                                       | ne >> Branch 복사                                                                                  | 1                                         | 2                                                        | 1 3AA2234D                                                                                                    | AD2D8F66                                                                         | 3AA22340                                                                           | 7                                              |                                                                                                    |
|                     |                | 1-2-2.bit                                                                                                    | 완료                                                                                                    |                                                               |                                                                                                  | 1                                         | 2                                                        | 2 3AA2234D                                                                                                    | D4E355E4                                                                         | D4E355E4                                                                           | 7                                              | 1                                                                                                    |
|                     |                | 1.2.3                                                                                                    | 201                                                                                                    | Brand                                                         | n>> Mainline 号AF                                                                                 | 0                                         | 0                                                        | 1                                                                                                    | Pacanan 7                                                                        | 73FC3D11                                                                           | 140.00                                         |                                                                                                    |
|                     | Der            | 0                                                                                                    | OH                                                                                                    | Heige                                                         | -                                                                                                | *                                         | *                                                        | 5 00004030                                                                                                    | 30030007                                                                         | 73 03011                                                                           | 14940                                          |                                                                                                    |
|                     |                |                                                                                                    |                                                                                                    |                                                               |                                                                                                  |                                           |                                                          |                                                                                                    |                                                                                  |                                                                                    |                                                |                                                                                                    |

#### 모듈병합 전체 화면

모듈병합은 3개의 조건과 1개의 결과 List로 구성됩니다. Module정보, 옵션은 검색을 하기 위한 조건이며, 검색결과 필터는 파일명 및 상태를 활용한 필터입니다.

### 제3장: Module 정보

| Module 정보     |            |                                                          |       |   | ۲             |
|---------------|------------|----------------------------------------------------------|-------|---|---------------|
| A 원본(Base):   | Repository | Repository:///Project Group 01/M01-01:-1:/               | <br>Р | S | <last></last> |
| B 기준(Main):   | Local      | Local://C:\Users\halfenif\Downloads\Components_Short_L_M | <br>P | S |               |
| C 작업(Branch): | Remote     | Remote://down@192.168.10.115:21/Components_Short_R_A     | <br>P | S |               |

병합의 대상이 되는 모듈정보는 3개의 대상(Base, Mainline, Branch)에 3개의 Source(Local, Remote, Repository)를 선택 할 수 있습니다.

[...] 버튼은 Local 및 Remote의 작업영역을 선택 할 수 있습니다.

| 데이터 원본 경                        | 영보 선택                                      | ×                                                   |
|---------------------------------|--------------------------------------------|-----------------------------------------------------|
| <b>데이터 원</b> 통<br>정보수집<br>데이터 수 | <b>본 정보 수집</b><br>대상이 될 디렉토리<br>집용 으로만 사용되 | (원격지 혹은 로컬)를 선택해 주십시오. 선택된 정보는<br>며 시스템에 기록되지 않습니다. |
| 정보수<br>@                        | <b>집 대상(T):</b><br>로컬경로 선택                 |                                                     |
| O                               | 서버 경로 선택                                   |                                                     |
|                                 | 서버 정모<br>서버 명(N):<br>서버 주소(A):             | <b></b> )                                           |
|                                 | 사용자 이름(U):<br>악호(P)·                       |                                                     |
|                                 | 포트(0):<br>경금(4):                           | Passive                                             |
|                                 | 0 X(I):                                    |                                                     |
|                                 |                                            | 확인 취소                                               |

Local 및 Remote 선택

[P] 버튼은 자신이 멤버 권한이 있는 Repository의 프로젝트를 선택 할 수 있도록 합니다. 기본적으로 해당 모듈의 Root(/)와 최종 리비전이 선택됩니다.

혹시 모듈 중에서 일부 하위 폴더에 대한 병합만을 조사하기 위해서는 [S]버튼을 눌러 하위 폴더를 지정 할 수 있습니다.

또한 마직만 [<Last>]라고 표시된 리비전 필드에 모듈 리비전을 입력 할 수 있습니다. 주로 Base Repository를 설정 하기 위해서는 Workspace에서 프로젝트 이력을 조사하여 모듈 리비전을 입력 해야 합니다.

모듈(프로젝트)의 이력을 조사하기 위해서는 아래 그림과 같이 조사 하고자 하는 프로젝트의 이력을 조사하여 해당 리비전을 알 수 있습니다.

9

| 프로젝트          | ×                                            | 자원 - [작업'                  |
|---------------|----------------------------------------------|----------------------------|
| 전체 보기         | •                                            | 비 프 터 -                    |
| 프로젝트 경로       |                                              |                            |
| 🖃 🥪 Java      |                                              | 사원명                        |
| 🥩 ClassTest   |                                              | .setti                     |
| 🥌 ClassUnit 🔮 | 🕽 가져오기                                       | Ctrl+G                     |
|               | 🖟 추가                                         | Ctrl+F m                   |
|               | <b>. 작업영역 설정</b><br>                         | ·                          |
| થ.<br>સુધ     | ▶ 활성화하기<br>◎ 비활성화하기                          |                            |
| 14 (V)        | <ul> <li>프로젝트 리비</li> <li>운영버젼 대사</li> </ul> | 전 조희 <sup>roj</sup><br>(R) |
| 5             | 이력보기<br>12 자원검색                              |                            |

프로젝트 이력보기 메뉴

| Infor  | /Java/ClassT   | est                           |                    |            |           |                | 8 |
|--------|----------------|-------------------------------|--------------------|------------|-----------|----------------|---|
| matior | 작업자:           |                               |                    |            |           |                |   |
| -      | 리비전            | 일시                            | 작업자                | 자원수        | 수정사유      |                |   |
|        | 8              | 2010-09-07 오후 3:13:51         | 관리자()              | 1          | 1         |                | * |
|        | 7              | 2010-09-06 오전 11:27:27        | 관리자0               | (The Deced | 0.00 1.00 |                |   |
|        | 6              | 2010-09-06 오전 10:34:03        | 관리자()              | Excel      |           | 추가             |   |
|        | 5              | 2010-09-03 오후 5:33:37         | 관리자()              | 🔝 체인지      | I셋 자원보기   | 로 강제로 상태를 변경하면 | = |
|        | 4              | 2010-09-03 오후 5:32:38         | 관리자()              |            | · 계르드페이드  | - 제 크인2        |   |
|        | 3              | 2010-09-03 오후 5:10:18         | 관리자()              | 1          | 이렇게 하면!   | 어떤게 되는거셔?      |   |
|        | 2              | 2010-09-03 오후 5:06:45         | 관리자 <mark>0</mark> | 1          | 워크스페이스    | :체크인           | - |
| x      | \Log & Message | s (Entry Property) Module His | story (체인지 셋       | 1          |           |                |   |

프로젝트 이력 목록

#### Tip Main과 Branch는 작업영역을 선택 하십시오!

모듈병합의 3WayDiff, 올림 및 내림명령은 실제 작업영역의 파일을 변경 변경할 수 있도록 하지만, Repository에 직접 반영하는 기능을 제공하지는 않습니다.

즉, 작업영역에 병합(Merge)한 다음 실루엣 Repository에 체크인 해야 합니다. 그 러기 위해서는 가급적 (다른 사정이 있는 것이 아니라면) Main과 Branch는 작업영 역을 선택하는 것이 바람직합니다.

## 제4장: 옵션

| 옵션           |                                                                                                    |                                               |  |  |  |  |  |  |  |
|--------------|----------------------------------------------------------------------------------------------------|-----------------------------------------------|--|--|--|--|--|--|--|
| 확장자:         | ASCII                                                                                                    | <ascii 입력하십시오="" 확장자를=""></ascii>             |  |  |  |  |  |  |  |
|              | Binary Velicity Select a Select Action 2014 Select Action 2014 Select |                                               |  |  |  |  |  |  |  |
|              | 제외 <제외할 확장자를 입력하십시오>                                                                                                    |                                               |  |  |  |  |  |  |  |
| ASCII CRC검사: | 🔽 공백 무서                                                                                                    | 시 ☑ 대소문자 무시 (빈줄은 모두 무시, 확장자 없는 것은 Binary 계산.) |  |  |  |  |  |  |  |

옵션은 포함하거나 제외 할 확장자와 CRC검사를 위한 옵션을 설정 할 수 있습니다.

일반적으로 Binary에 대한 병합은 필요가 없기 때문에 ASCII 확장자에 자신이 검색 하고자 하는 소스의 확장자를 입력해서 검색할 파일의 목록을 축소 할 수 있습니다.

(물론 대상 파일이 100여 개 내외의 작은 경우라면 그렇게 까지 설정 할 필요를 느끼지 못할 것입니다.)

확장자를 입력하는 포맷은 실루엣 유형정보에 등록하는 포맷과 동일하게 입력해야 합니다.

각 확장자는 '\*.확장자' 형태로 입력되어야 하면 반드시 구분자로 ';'가 포함되어야 합니다.

예) \*.txt;\*.c;

[...] 버튼을 눌러서 관리자가 미리 설정한 확장자 정보를 사용 할 수도 있습니다.

ASCII CRC 검사 옵션은 파일의 CRC를 검사하기 위한 옵션을 제공합니다.

사용하는 개발환경이 공백 혹은 대소문자에 의한 비교가 필요하지 않은 경우라면 해당 옵션을 적용 할 수 있습니다.

<u>단, 이 옵션을 적용하기 위해서는 반드시 ASCII 확장자에 값이 등록된 경우만</u> <u>적용됩니다.</u> ASCII 확장자에 아무것도 입력하지 않은 상태에서 해당 옵션만 체크되어 있다고 해서 적용되는 것은 아닙니다.

# 제5장: 검색결과 필터

| 검색결과 필             | El   |      |      |      | C |
|--------------------|------|------|------|------|---|
| 파일명 <mark>:</mark> |      |      |      |      |   |
| 파일명:               | 📝 동일 | ☑ 올림 | ☑ 검토 | ☑ 기타 |   |
| 420.               | ☑ 완료 | ☑ 내림 | ✓ 병합 |      |   |

검색결과 필터는 파일명과 비교상태를 사용하여 하단 출력목록을 필터링하는 기능입니다.

### 제6장: 병합작업

병합작업은 실제 작업영역에 있는 소스파일을 병합하거나 Mainline vs. Branch간의 파일을 복사하여 동기화 하는 올림 혹은 내림 기능입니다.

| 15                                                                          | ×             | 10 1                                                                              |            | 80               | 0                   |      |         |          |             |           |        |      |
|-----------------------------------------------------------------------------|---------------|-----------------------------------------------------------------------------------|------------|------------------|---------------------|------|---------|----------|-------------|-----------|--------|------|
| 보기                                                                          | · 검색          | 271 음립                                                                            | 4          | Excel            | 물기                  |      |         |          |             |           |        |      |
| 책트 경로                                                                       | Module 정보     |                                                                                   |            |                  |                     |      |         |          |             |           |        |      |
| Project Group 01                                                            | A 원본(Base):   | Repository                                                                        | Repos      | itory:///Project | Group 01/M01-01:-1: | 1    |         |          |             | Para Para | S      | <1.1 |
| - C M01-01                                                                  | B 7 7 (Main)  | B 7 7 (Main): Local Local: //C: WLisers Whatfen fWDownloads WComponents Short L M |            |                  |                     |      |         |          |             |           |        |      |
| M01-03 (222//Branch): Remote //down@192.168.10.115/21/Components Great P. A |               |                                                                                   |            |                  |                     |      |         |          |             |           |        |      |
| Protect Group 02                                                            | C - L (branch | j. Kembae                                                                         | Remot      | 2://dowing 192.  | 100.10.115.21/com   | Jone | ILS_SHU |          |             |           | 0      |      |
| Remote01-01                                                                 | 옵션            |                                                                                   |            |                  |                     |      |         |          |             |           |        |      |
|                                                                             | 확장자:          | 확장자: ASCII <ascii 입력하십시오="" 확장자를=""></ascii>                                      |            |                  |                     |      |         |          |             |           |        | 1    |
|                                                                             |               | Binary <binary 입력하십시오="" 확장자를=""></binary>                                        |            |                  |                     |      |         |          |             |           |        |      |
|                                                                             |               | 제외 <제외할 확장자를 입력하십시오>                                                              |            |                  |                     |      |         |          |             |           |        |      |
|                                                                             | ASCII CRC Z A | : 📝 공백 무,                                                                         | AJ.        | ☑ 대소문자 !         | 구시 (변출은             | 모두   | 무시.     | 확장자 없는 : | 것은 Binary 계 | 산.)       |        |      |
|                                                                             | 경생경과 문터       |                                                                                   |            |                  |                     | -    |         |          |             |           |        |      |
|                                                                             | 파열명:          |                                                                                   |            |                  |                     |      |         |          |             |           |        |      |
|                                                                             |               | 12154.01                                                                          |            | 080              | 121 21 E            |      | 121 70  | FL       |             |           |        |      |
|                                                                             | 파열명:          | 242 T                                                                             |            |                  | () Utor             |      | 141.21  | -        |             |           |        |      |
|                                                                             |               |                                                                                   |            | I SI B           |                     |      |         |          |             |           |        |      |
|                                                                             | Plat.         | e List                                                                            | 1 2 22     |                  |                     |      |         |          |             |           |        | -    |
|                                                                             | ===:          | 121 1                                                                             | 1 2,52     | msec             |                     |      |         |          |             |           |        |      |
|                                                                             | 22            |                                                                                   | 상태         | Pin 양태송          |                     | A    | B C     | A CRC32  | B CRC32     | C CRC32   | A SIZE | 12   |
|                                                                             |               | AAA<br>X<br>- 10                                                                  | 완료         | Brand            | No Maining #15      | 1    | 0 0     | 16539D2A |             | 36622340  | 13     |      |
|                                                                             |               | 0-1-0.txt                                                                         | 내림         | Mainlin          | ne >> Branch 복사     | 0    | 1 0     |          | 3AA2234D    | SHOLES D  |        |      |
|                                                                             |               | 0-1-1.txt                                                                         | 병합         | Merge            | 88                  | 0    | 1 2     |          | 23E0E83C    | 3AA2234D  |        |      |
|                                                                             |               | 0-1-2.txt                                                                         | 512        | Merge            | 展開                  | 0    | 1 2     | 38822340 | 3AA2234D    | D4E355E4  | 7      |      |
|                                                                             |               | 1-0-1.txt                                                                         | 겉토         | Brand            | - 삭제여부 확인           | 1    | 0 1     | 3AA2234D |             | 3AA2234D  | 7      |      |
|                                                                             |               | 1-0-2.txt                                                                         | 경토         | Brand            | 변경사항 확인             | 1    | 0 2     | 3AAZZ34D |             | 570F7677  | 7      |      |
|                                                                             |               | 1-1-0.bxt                                                                         | 101<br>101 | Brand            | 1 누락대부 확인           | 1    | 1 0     | 3AA2234D | 3AA2234D    | 20002000  | 7      |      |
|                                                                             |               | 1-1-2.bit                                                                         |            | Brand            | n >> Mainline 哥从    | 1    | 1 2     | 3AA2234D | 3AA2234D    | 833D1440  | 7      |      |
|                                                                             | -             | 1-2-0.bit                                                                         | 경토         | Brand            | 누락여부 확인             | 1    | 2 0     | 3AA2234D | 68A92260    |           | 7      |      |
|                                                                             |               | 1-2-1.brt                                                                         | 내림         | Mainlin          | ne >> Branch 署从     | 1    | 2 1     | 3AA2234D | AD2D8F66    | 3AA2234D  | 7      |      |
|                                                                             |               | 1-2-2.00                                                                          | 올림         | Brand            | n >> Mainline 복사    | 0    | 0 1     | SMALLOND | DACODOCA    | 73FC3D11  | 1      |      |
|                                                                             |               | 1-2-3.bit                                                                         | 병합         | Merge            | 28                  | 1    | 2 3     | 688CAB38 | 58698687    | 73FC3D11  | 14943  |      |
|                                                                             | E 🔒 Dem       | 0                                                                                 | -          |                  |                     |      |         |          |             |           |        |      |
| m                                                                           | •             |                                                                                   |            |                  |                     |      |         |          |             |           |        |      |
| houette Initialized<br>ad Information<br>eady                               |               |                                                                                   |            |                  |                     |      |         |          |             |           |        |      |
|                                                                             |               |                                                                                   |            |                  |                     |      |         |          |             |           |        |      |

모듈병합 작업화면

#### 올림 / 내림

올림 / 내림은 대상(Target)이 반드시 작업영역이어야 한다.

즉, 올림(Branch > Mainline)의 경우에 Target이 되는 Mainline은 반드시 Local 혹은 Remote인 경우에만 가능하다.

한번에 하나의 파일만 작업이 가능하며, 이러한 제약은 병합의 편리성과 안전성 측면에서 안전성을 강조하는 제약이다.

실제 올림 혹은 내림 명령을 실행하게 되면, Source의 파일을 Target 영역으로 복사한다.

*열기(병합*)

열기 기능은 소스를 병합하기 위한 목적으로 문자열 비교기를 사용하여 연다.

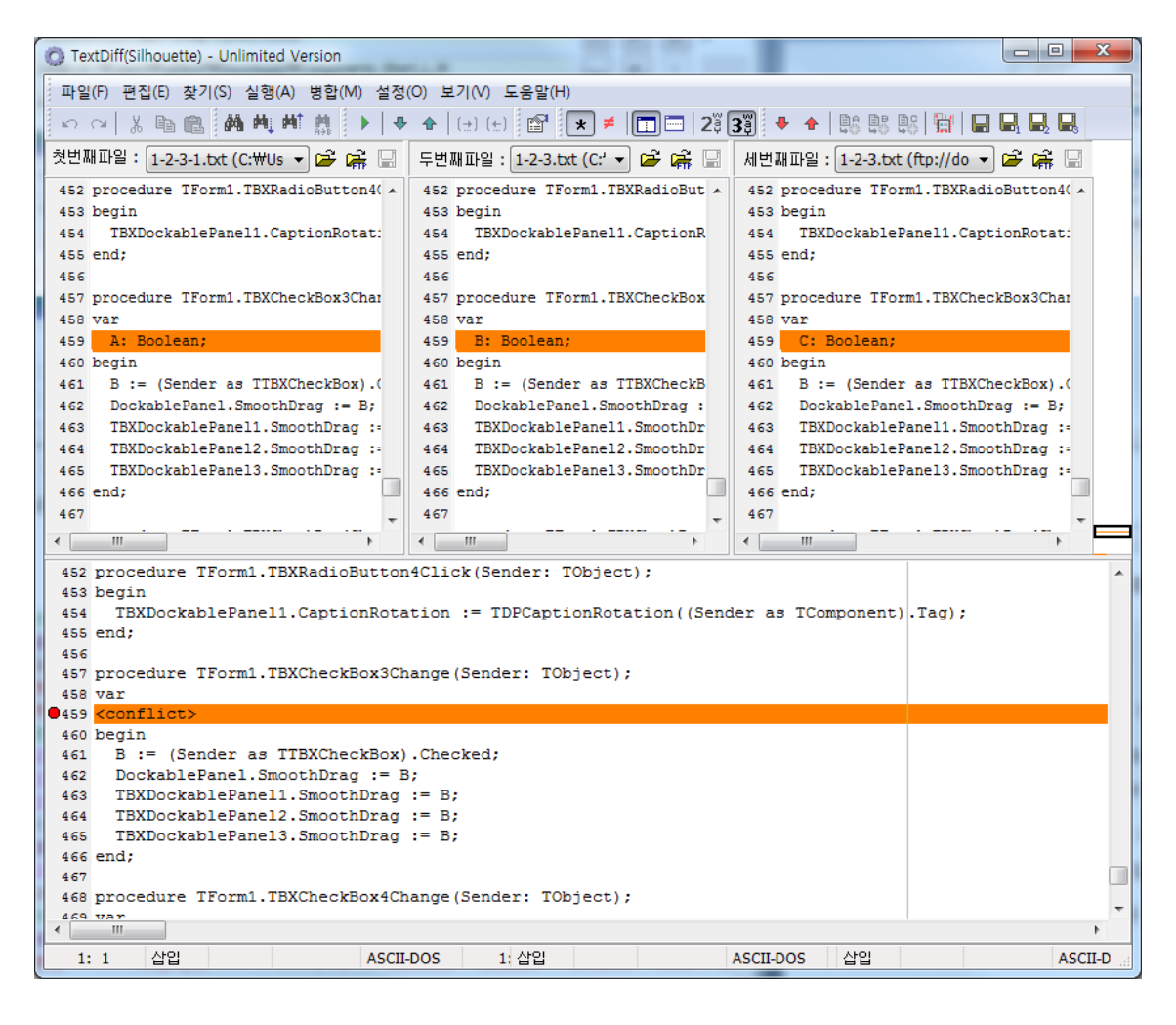

병합을 위해서 문자열 비교기가 실행 된 모습

파일이 2개만 있는 경우나 심지어 1개만 있는 경우에도 문자열 비교기를 사용하여 오픈 합니다.

문자열비교기는 원격지 열기 및 저장 기능을 제공하기 때문에, 모듈의 작업영역을 원격지로 설정 한 경우에 문자열비교기에서 수정 한 후 직접 저장 할 수 있습니다.

주) 문자열 비교기의 자세한 기능은 해당 매뉴얼을 참조하시기 바랍니다.